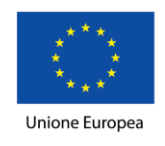

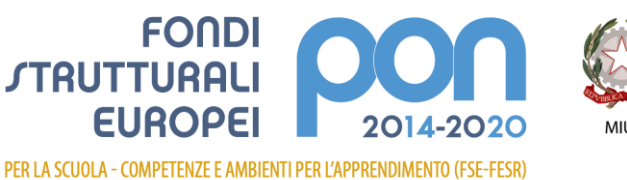

Ministero dell'Istruzione, dell'Università e della Ricerca Dipatimento per la programmazione e la Gestione delle Risorse Umane, Finanziarie e Strumentali Direzione Generale per interventi in materia di Edilizia Scolastica per la gestione dei Fondi Strutturali per l'Istruzione e per l'Innovazione Digitale Ufficio IV

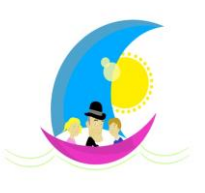

Ambito territoriale n.18 ISTITUTO COMPRENSIVO STATALE "Antonio De Curtis" - Casavatore (NA)

Istruzioni per accesso a Google Suite

1. Aprire il programma di navigazione in Internet Chrome di Google

2. Per entrare in G-Suite

https://accounts.google.com/ServiceLogin/signinchooser?passive=1209600&continue=http s%3A%2F%2Fgsuite.google.com%2Fdashboard&followup=https%3A%2F%2Fgsuite.goog le.com%2Fdashboard&flowName=GlifWebSignIn&flowEntry=ServiceLogin

3. Inserire il proprio account della scuola e-mail nome.cognome@istitutocomprensivodecurtis.edu.it

4. Inserire la password ricevuta dalla scuola

5. Controllare con un click sull'icona in alto a destra dell'utente di Google (account) e verificare che l'utente connesso sia il proprio indirizzo email: <u>nome.cognome@istitutocomprensivodecurtis.edu.it</u>

6. Dalla Dashboard si accede alle varie applicazioni di google tra le quali GMAIL, MEET (per accedere alle video lezioni) e CLASSROOM